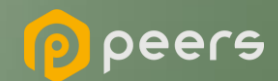

# Gerando o Certificado BRSEAL

06 de setembro de 2022

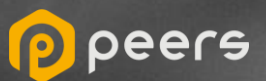

## **Spen**Insurance CONTEÚDO DO DOCUMENTO

### 01. Certificado BRSEAL auto assinado

(Ambiente do diretório de sandbox)

02. Certificado BRSEAL External

(Ambiente do diretório de produção)

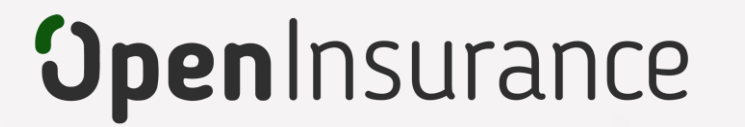

# Certificado BRSEAL auto assinado

Trata-se do certificado **gerado em ambiente sandbox** do diretório de participantes, é auto assinado e necessário para o fluxo de certificação FAPI junto a Open ID

peers

Dentro do ambiente de sandbox do Diretório, acesse sua organização.

#### Dentro da área "Certificados de Organização" clique em "Novo Certificado":

Importante: É necessário que a instituição já tenha criado uma "Declaração de Software" (Software Statement) no ambiente. Para orientações acessar o tutorial dedicado no link: <u>Criando uma Declaração de Software</u>

| Organização OPEN INSURANCE BRASIL - PE                        | 🏦 Organização / OPEN INSUR | ANCE BR / 📮 Certificados da Organização     |               |                       |                    |
|---------------------------------------------------------------|----------------------------|---------------------------------------------|---------------|-----------------------|--------------------|
| <ul> <li>Detalhes da Organização</li> <li>Contatos</li> </ul> | OPEN INSURANCE E           | BRASIL - PEERS                              |               |                       | + NOVO CERTIFICADO |
| Reivindicações de domínio de<br>autoridade                    | STATUS                     | KID                                         | TIPO DE CHAVE | TERMO                 | AÇÕES              |
| Reivindicações de autoridade<br>de software                   | Active                     | xSkimtEka2S1kt0EAEx2Rf6FKzwGJ-sS4Qxv37lbSiw | brseal        | 2023-08-13 17:49:00.0 | ± (1)              |
| Servidores de Autorização                                     | Active                     | QWtkV0uD0EL1BVKMZEURRuAVTJipWuxUlxr0lzn4Svw | brseal        | 2023-09-28 12:59:00.0 | ± 1                |
| Declarações de software                                       | 1                          |                                             |               |                       |                    |
| Administradores de<br>Organização                             | 1                          | <                                           | 1 >           |                       |                    |

| 7 |
|---|
| 5 |
|   |

Na janela "Novo Certificado de Organização", na caixa de seleção Select Certificate Type selecione a opção BRSEAL e clique no botão Continuar.

| Δ |  |
|---|--|
|   |  |

No passo seguinte, selecione a opção "Geração automática de configuração". Preencha as informações necessárias do formulário e faça o download do arquivo brseal.cnf. A definição dos atributos pode ser encontrada no <u>Portal de</u> <u>Desenvolvedor, na seção 5.2.3.1</u>.

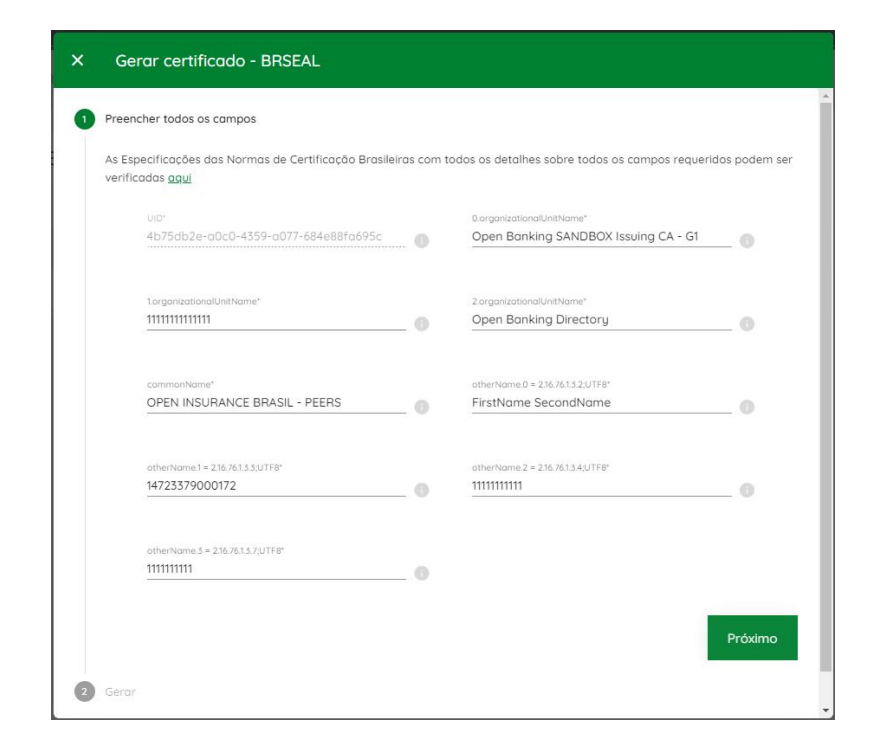

Usando sua própria geração de chaves e políticas de gerenciamento, um par de chaves públicas privadas deve ser criado. A seguir está um exemplo usando OpenSSL e apenas para fins

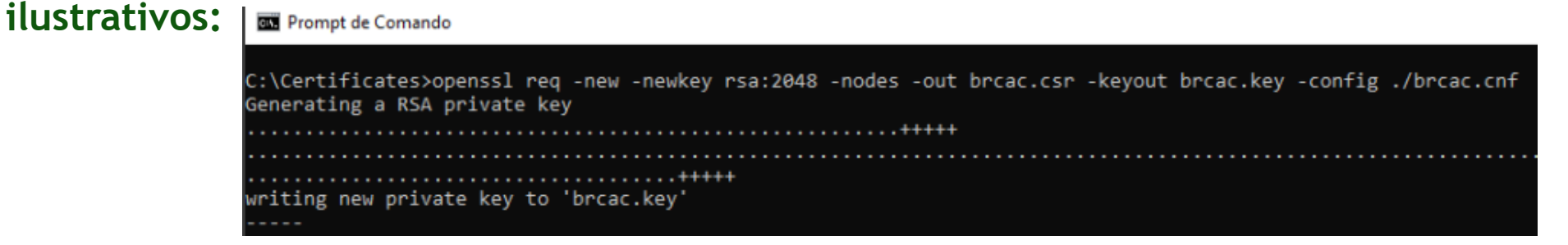

openssl req -new -newkey rsa:2048 -utf8 -nodes -out brseal.csr -keyout brseal.key -config ./brseal.cnf

6 Caso opte por utilizar o OpenSSL, serão gerados um par CSR e KEY.

7 No Diretório, selecione a opção Upload CSR/PEM e localize o brseal.csr gerado pela execução do passo anterior e clique e clique no botão de finalizar:

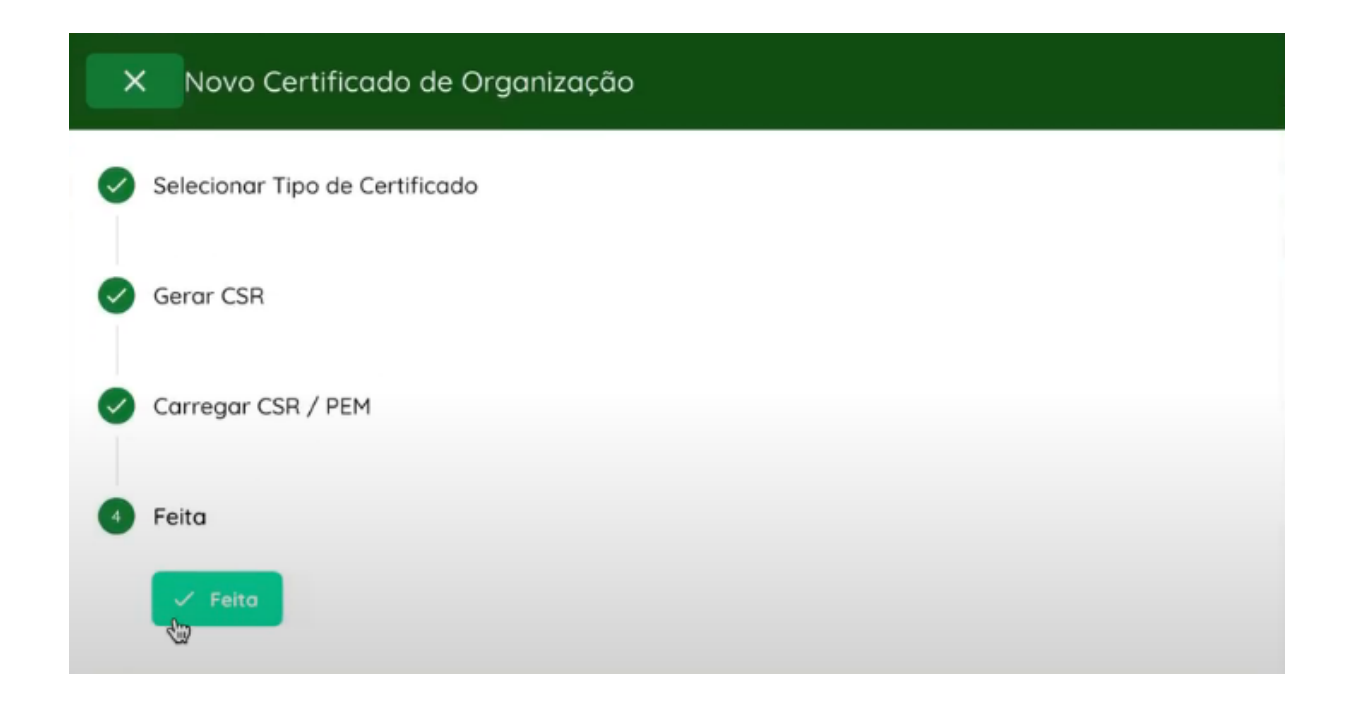

### Revogação de Certificado

Caso seja necessário a revogação do certificado é necessário a seleção do item conforme destacado:

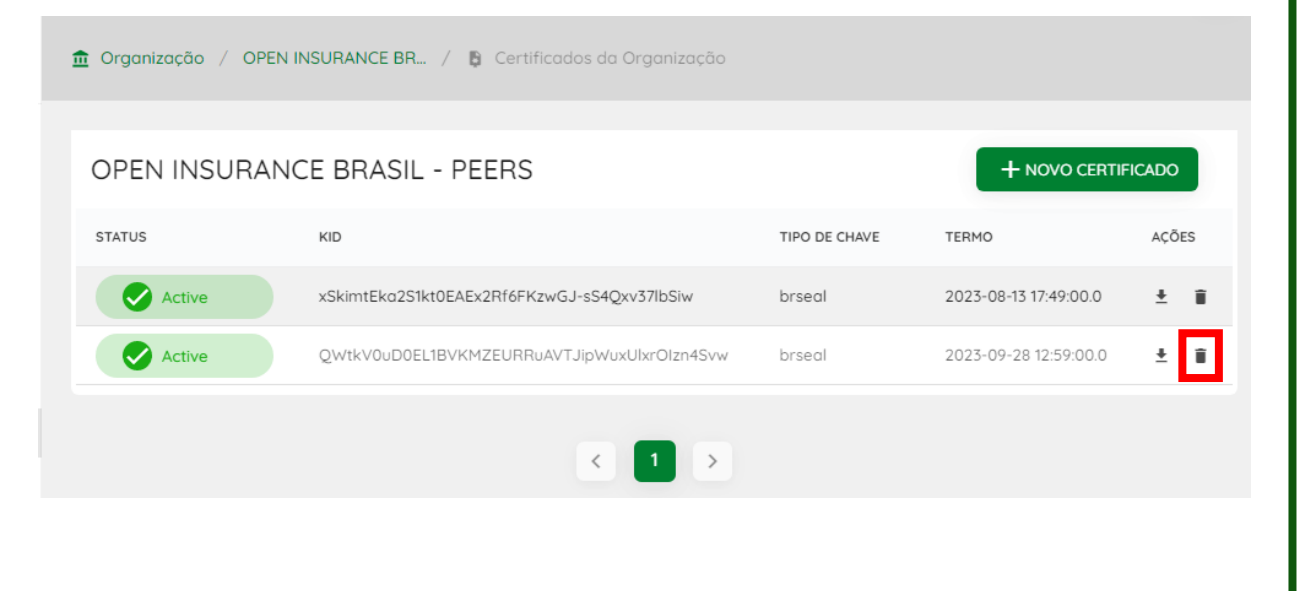

## O motivo da revogação deve ser selecionado, e ao fim clicar em "Revogar":

| × Revogar Certificado                              |       |         |
|----------------------------------------------------|-------|---------|
| Cuidado!! Esta ação não pode ser desfeita.         |       |         |
| kid<br>a-Xrrl_7hCMLEvHMiTLZN_PrPf2MPlh63Bom6J3WXy8 |       |         |
|                                                    |       |         |
| Select Revoke Reason                               |       |         |
| Não especificado 👻                                 |       |         |
|                                                    | Close | Revogar |

Para mais informações, pedimos que consulte o vídeo passo a passo que demonstra o processo: <u>Passo a Passo Certificado BRSEAL</u>

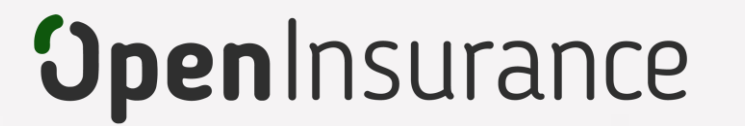

# Certificado BRSEAL External

Trata-se do certificado ICP Brasil, **utilizado no ambiente produção** do diretório de participantes, emitido pelas autoridades certificadoras homologadas no Open Insurance Brasil peers

Dentro do ambiente de produção do Diretório, acesse sua organização.

#### Dentro da área "Certificados de Organização" clique em "Novo Certificado":

Importante: É necessário que a instituição já tenha criado uma "Declaração de Software" (Software Statement) no ambiente. Para orientações acessar o tutorial dedicado no link: <u>Criando uma Declaração de Software</u>

| în<br>OP | Organização<br>EN INSURANCE BRASIL - PE     | 🏦 Organização / OPEN INSUR/ | NCE BR / 🕒 Certificados da Organização      |               |                       |                    |
|----------|---------------------------------------------|-----------------------------|---------------------------------------------|---------------|-----------------------|--------------------|
|          | Detalhes da Organização<br>Contatos         | OPEN INSURANCE B            | RASIL - PEERS                               |               |                       | + NOVO CERTIFICADO |
|          | Reivindicações de domínio de<br>autoridade  | STATUS                      | KID                                         | TIPO DE CHAVE | TERMO                 | AÇÕES              |
|          | Reivindicações de autoridade<br>de software | Active                      | xSkimtEka2S1kt0EAEx2Rf6FKzwGJ-sS4Qxv37lbSiw | brseal        | 2023-08-13 17:49:00.0 | ± (1)              |
| =        | Servidores de Autorização                   | Active                      | QWtkV0uD0EL1BVKMZEURRuAVTJipWuxUlxrOlzn4Svw | brseal        | 2023-09-28 12:59:00.0 | ± î                |
| B        | Certificados da Organização                 |                             |                                             |               |                       |                    |
| *        | Auministradores de<br>Organização           |                             | <                                           | 1 >           |                       |                    |

Selecione a opção "BRSEAL EXTERNAL" e clique no botão continuar:

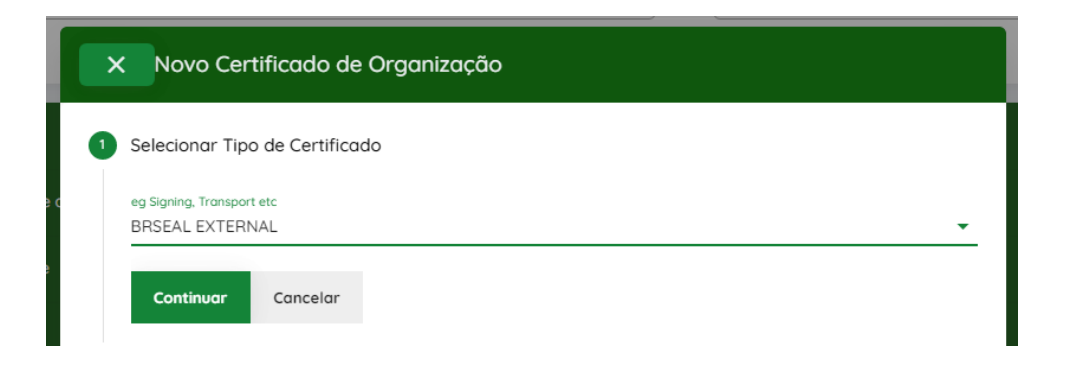

Clique em "Continuar" no passo "Gerar CSR". O BRSEAL EXTERNAL é emitido pela autoridade certificadora, portanto não há um processo de geração de certificado.

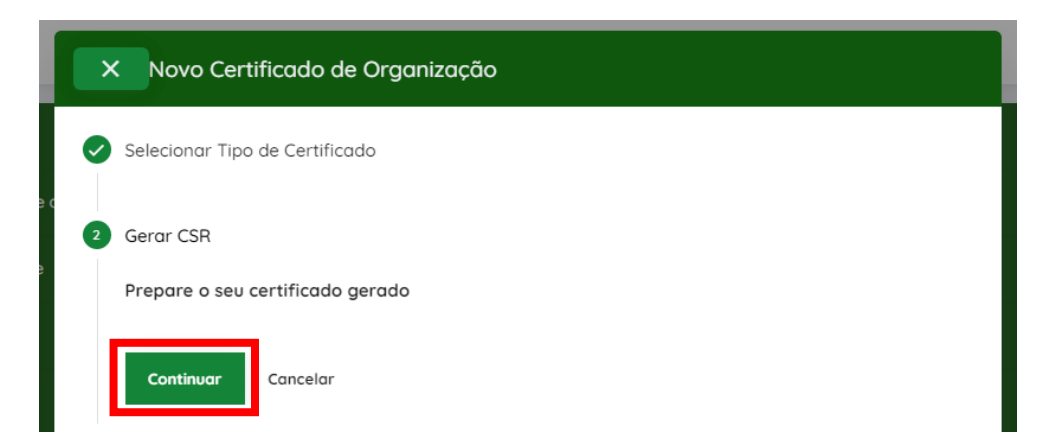

5 Selecione a opção Upload CSR/PEM e localize o arquivo CSR ou PEM emitido pela autoridade certificadora, e selecione o botão de "Continuar", conforme mostrado abaixo:

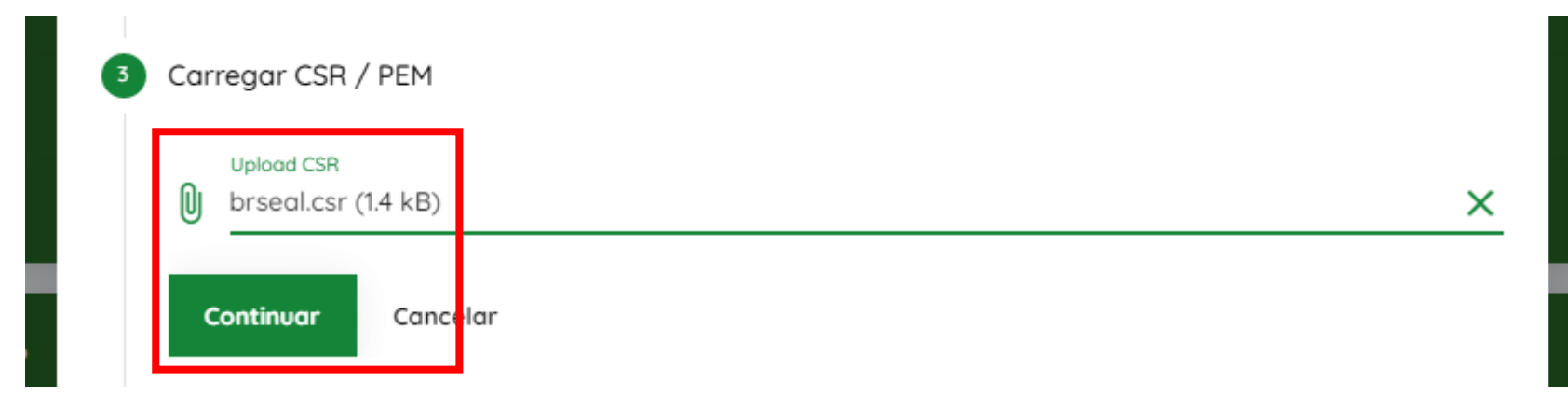

Pressione o botão "Feito" após o upload do arquivo:

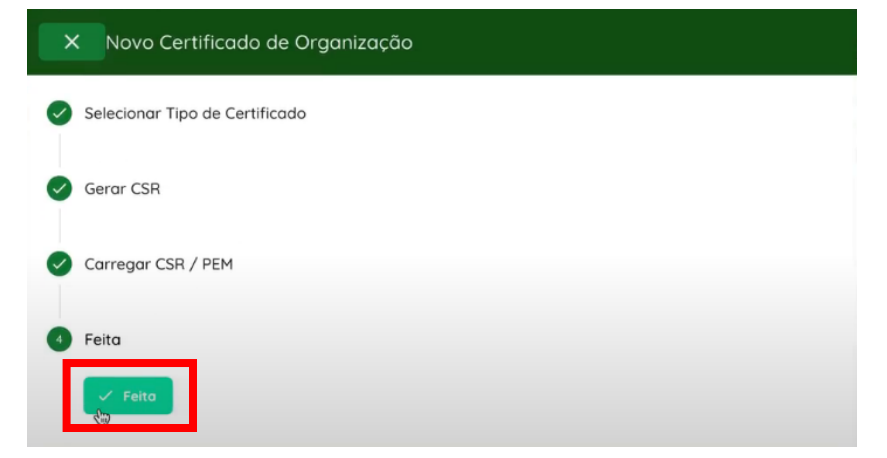

### Revogação de Certificado

Caso seja necessário a revogação do certificado é necessário a seleção do item conforme destacado:

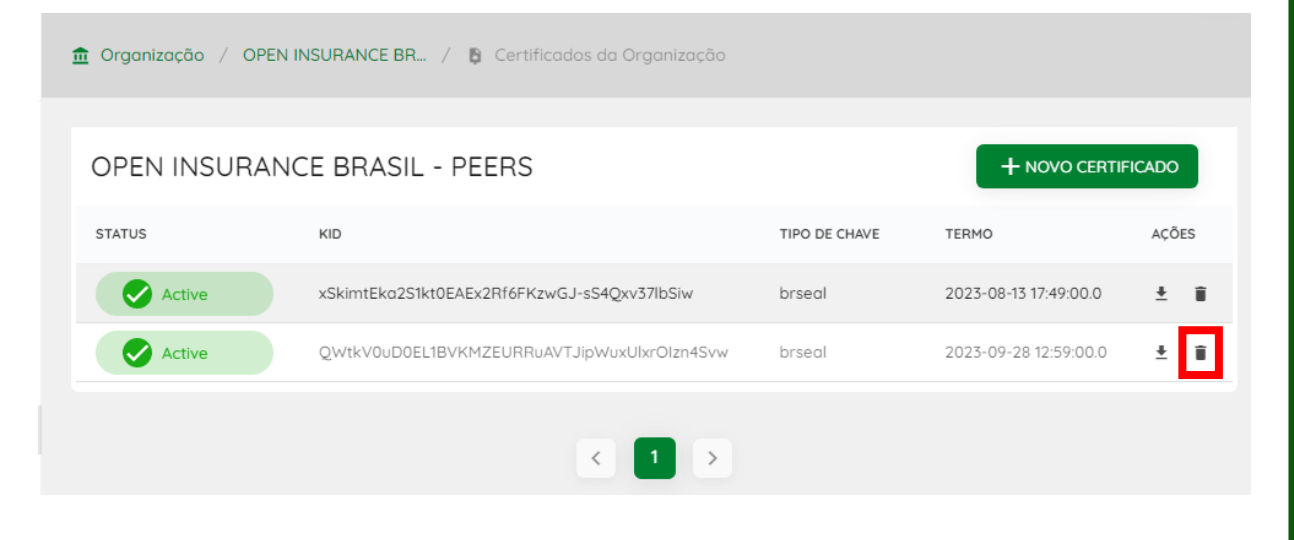

## O motivo da revogação deve ser selecionado, e ao fim clicar em "Revogar":

| Revogar Certificado                                           |       |         |
|---------------------------------------------------------------|-------|---------|
| Cuidado!! Esta ação não pode ser desfeita.                    |       |         |
| <sup>kid</sup><br>a-Xrrl_7hCMLEvHMiTLZN_PrPf2MPlh63Bom6J3WXy8 |       |         |
|                                                               |       |         |
| Select Revoke Reason                                          |       |         |
| Não especificado 👻                                            |       |         |
|                                                               |       |         |
|                                                               | Close | Revogar |

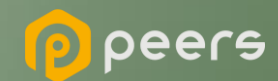

Ficou com alguma dúvida?

## Mande um chamado para: servicedesk.opinbrasil.com.br